# 平衡机操作说明书

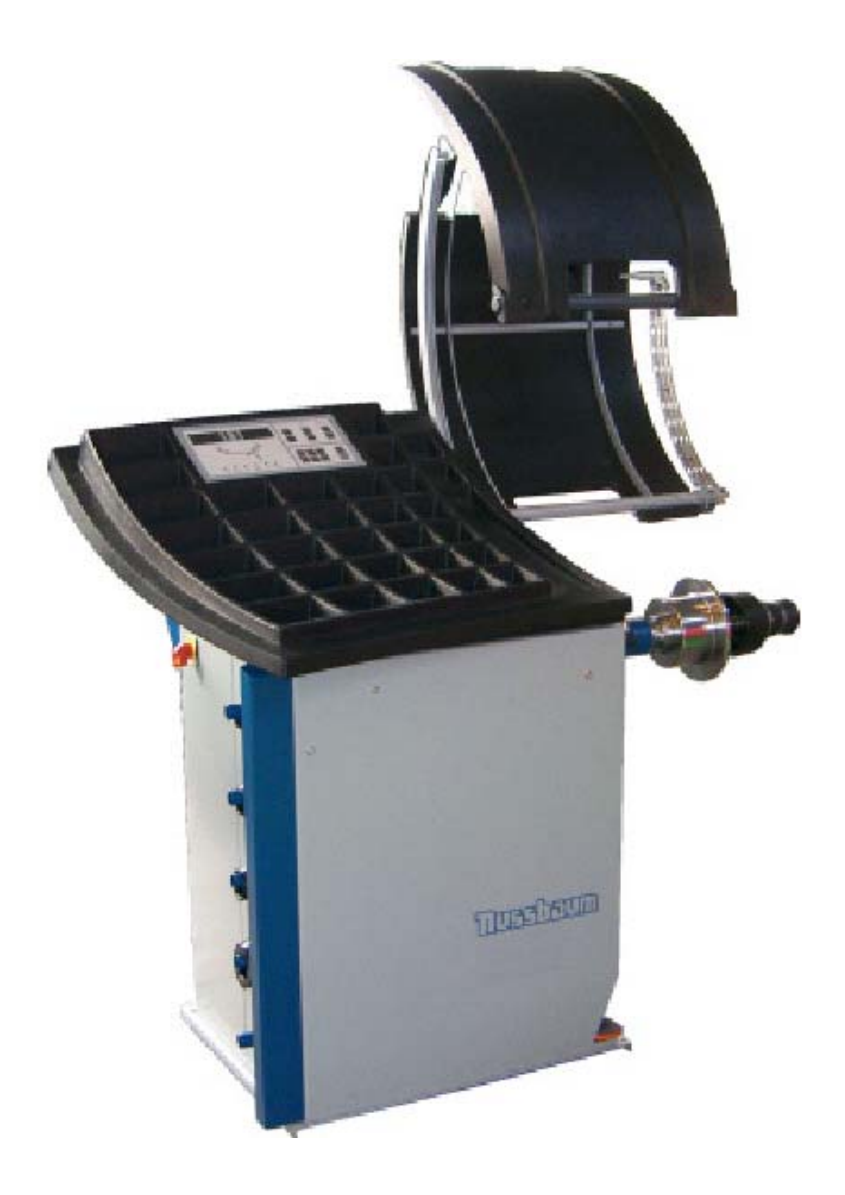

## BM 10 , 20 , 30 , 40 , 50

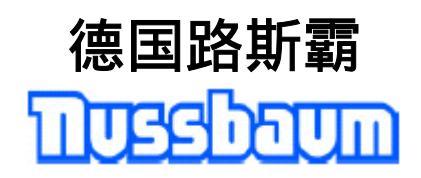

## 目录

- 1. 用户注意事项
- 2. 安全注意事项
- 2.1 操作人员安全注意事项
- 3 操作和显示面板
- 4 功能描述
- 4.1 操作区域
- 4.2 控制

## 5 操作流程

- 5.1 试转
- 5.2 轮胎夹具
- 5.3 平衡程序
- 5.4 检测车轮数据
- 5.4.1 手动
- 5.4.2 使用内部传感臂
- 5.4.3 使用外部传感臂
- 5.5 数据记忆
- 5.6 机器启动
- 5.7 结束测量操作
- 6. 规格

#### 1. 用户注意事项

这些操作说明适用于 BM10-50 和 S 型号的操作 人员和管理人员。

操作员指的是汽车行业经训练的人员。他们必 须在此种平衡机的操作上受过培训(如在路斯 霸公司培训)

管理员是指对平衡机的结构情况负责的人员 (如:事故防范等)

#### 合理适用

平衡机 10-50 适用于汽车轮胎不平衡的检查, 使用方便。

避免不合理使用

- 不要使用机器不适用的轮胎
- 不要将允许以外的其它物品放在平衡机上

使用条件

- 不可将操作和显示器暴露在阳光下
- 功能范围 + 5°C 到 + 40°C

本操作说明使用下列图形说明:

- 1 信息 包含一个注意事项
- 警告 显示对检测设备/样品有危险

\Lambda 人员危险 - 总体说明

在将机器投入使用和进行操作之前,必须先阅 读本说明书,尤其是关于安全的部分要仔细阅 读。这样,你可以排除使用设备时的不安全因 素以及由此引发的对你自身安全的威胁,防止 设备受到损坏。

以下说明书描述了所有的功能和部件。请将机器的功能范围同文本最后的清单做一个比较。

使用本产品意味着你接受下列的条件: 版权:

软件及数据是路斯霸公司或供应商的资 产,受版权法,国际法和其它法律的保护,严 禁私自翻录。禁止私自翻制或出售数据或软件, 违者将受法律惩罚。一旦侵权产生,路斯霸保 留起诉和索取损害赔偿的权利。

#### 责任

尽可能地,程序里的所有数据都基于从制 造商和进口商的信息。路斯霸不能保证软件和 数据的完整性和正确性。我们不对由于错误的 软件和数据造成的损害负责。任何情况下,路 斯霸所负责任仅限于顾客购买产品所付出部 分。由于路斯霸公司故意造成的损害或明显的 疏忽除外。

保证

任何未经路斯霸允许的硬件和软件的使 用造成了对我们产品的改装,因而不在责任和 保修之内,即使硬件随后被卸下,或者软件已 被删除。

我们的产品绝不允许被改装。而且,我们 的产品只可用原装配件。

违反以上的声明将导致所有的保修要求 无效。

目前的路斯霸检测线只能用路斯霸认可的操作 系统。使用非路斯霸认可的不同操作系统进行 检测也会使保修要求无效。另外,我们不能承 担使用非认可的操作系统造成的损害。

## 3. 安全注意事项

为了你自身的安全和顾客的安全请注意所列的 安全说明。安全说明显示了可能的危险。同时 包含了如何通过恰当的操作避免危险产生的注 意事项。

安全说明也包含在操作说明之中。用以下的符 号进行显示。

1 信息 - 包含一个注意事项

警告 - 显示对检测设备/样品有危险

\Lambda 人员危险 - 总体说明

### 2.1 操作人员安全注意事项

1 请注意事故防范规则!

<sup>1</sup> 轮胎平衡机不使用时,通过主按钮关闭电 源供应。防止主按钮私自使用。

<sup>1</sup> 不要将任何的轮胎过长时间放置在轮胎平 衡机上。

<sup>1</sup> 电力系统的工作只能由熟练的合格电工进 行。

▶ 平衡过程中,必须始终盖好盖板。

▲ <sub>启动机器时</sub>,轮胎和其它物体不能装在轴 上。

▲ 在盖板打开情况下操作平衡机时,其他人 员不能待在机器范围内! 轮胎范围内人员有人身危险。

▲ 轮胎平衡机没有断开电源时,不可在平衡 机上进行维修和其他工作。

▲ 轮胎平衡机的操作显示在显示器上。为了 保证操作状态(开/关)能够在任何时候都观察 到,必须确保在任何情况下显示器都可见。

⚠\_操作人员必须穿不带带子或线圈的工作

服。这也包括不系带的鞋。 带子和鞋带可能跑到轮胎平衡机内,可能给操

作员造成危险。

▲ ▲ 轮胎必须用相应的夹具的方法装到轮胎平 衡机上

在进行维护工作之前,轮胎平衡机必须
断开电源。
有触电危险。

\Lambda 系统必须防湿防潮。

有触电危险。

不要在进行检查时,进行任何的安装工作。

## 操作和显示板

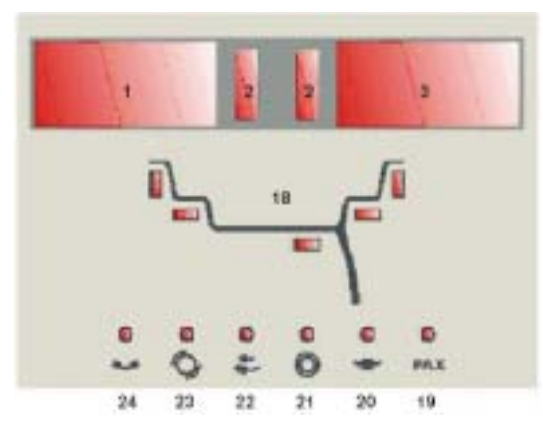

## 显示区

- 1. 左边平衡重量数
- 2. 左/右平衡块位置
- 3. 右边平衡重量数
- 18 重量位置或选择程序的显示
- 19 PAX 程序启动
- 20 高不平衡值
- 21 均匀转动
- 22 不规则速度转动
- 23 制动开/关
- 24 分离运转程序

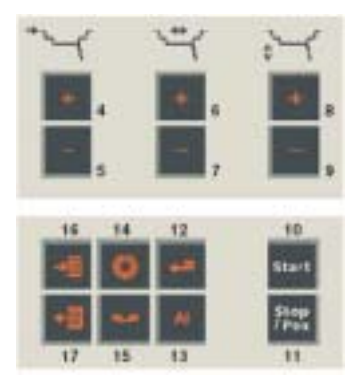

## 操作区

- 4/5 +/-: 增加或减少机器的轮圈距离输入
- 6/7 +/-: 增加或减少轮圈宽度输入
- 8/9 +/-: 增加或减少轮圈直径输入
- 10 Start:开始每项程序功能
- 11 Stop/Pos:关闭激活的功能/ 激活/关闭制动功能
- 12 确认输入/选择菜单
- 13 铝/钢程序选择
- 14 激活均衡程序
- 15 激活后轮辐位置
- 16 保存当前的轮圈数据
- 17 提取储存的轮胎数据

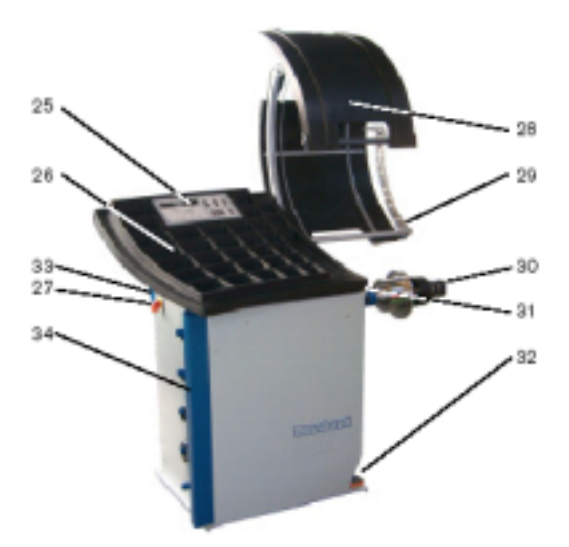

控制:

- 25 操作和显示板
- 26 重量盘
- 27 主按钮
- 28 护轮板
- 29 外传感臂(任选)
- 30 带夹具的轴
- 31 内传感臂
- 32 Quick-Span 的脚纽
- 33 标定重量
- 34 锥块固定器(任选)

- 4. 功能描述
- 4.1 操作员区

按钮 4/5 : 机器和轮圈法兰之间距离的输入。增加或减少 1mm 时使用 + / - 按钮。

毫米的显示如下:

## \_ *R* **II** 160

按钮 6/7:输入轮圈宽度 增加或减少 0.5 英寸时使用 + / - 按钮 (在 PAX 程序时则为 mm )。 通常显示为英寸,显示如下:

## *ь* !! ЮО

按钮 8/9:输入轮圈直径 增加或减少 0.5 英寸时使用 + / - (在 PAX 程序 时则为 mm )。

通常显示为英寸,显示如下:

```
d ... ISD
```

按钮 10:开始平衡,标定和试用

按钮 11:关闭激活的功能。 在没有激活的功能时,按按钮 11 会激活或关闭 显示灯 23 显示的轴制动。

按钮 12:使用该键确认功能输入。如果没有激活的功能,你会看到可选择的菜单。按+/-按钮 4/5 会看到功能菜单 F1 到 F9。

F1 详细的显示

一个平衡循环结束后按输入键 12,显示以克或 盎司精确计算的平衡重量。这使要求的平衡重 量得以更精确的显示。

## - F III - 2

按输入键 12 开始试用。试用可以使可能存在的 夹具的不平衡对结果造成的影响最小化。 试用的显示如下:

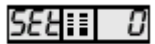

F2 试用

F3:重量单位 **FII 3** 

按输入键 12 后,你可以使用+/-按钮 4/5 在克和 盎司之间转换重量单位。选择的显示如下:

**\_\_\_** | | | 9 = 以克显示

□□ [] □ = 以盎司显示

按输入键 12 确认所选的单位。

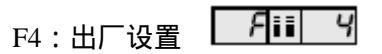

按输入键 12 复位到出厂设置。 复位显示在屏幕上约 4 秒,如下:

525 🖬 22

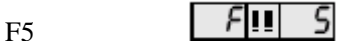

按输入键 12 开始标定。机器在使用 500 个循环 之后,必须重新调整。重新调整保证了测量值 的稳定质量。只有用附上的标定重量和中心安 装的标准夹具才能进行标定。你可以将板上的 标定重量加在左后边以进行保存。

标定操作显示如下:

## со!!! о

过程: 取下轴上所有的锥块和手轮,

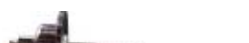

按开始键 10,开始测量操作。在测量操作的最 后时,显示如下:

-/--

将标定重量拧入到夹具内

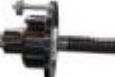

· 按开始按钮 10 开始再一次测量。

在测量操作的最后时显示如下:

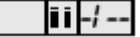

将标定重量从夹具的外面拧入

**按开始键 10 开始最后一次测量操**作。显示如下:

0000

测量完成后将标定重量取下,检测的数值接受 并且保存。即使在机器关闭后,机器仍然保存。

F6:自动操作 **FIII 8** 

按输入键 12 后,你可以使用+/-按钮 4/5,激 活自动操作功能。自动操作功能如果激活,在 关闭护轮板后自动开始完成一个平衡操作循 环。选择显示如下:

8-2-11 - 激活自动操作

8.4.1.6.55 = 自动操作关闭

按输入键 12 确认选择。

F7:挤压/舍入 **F** 

在按输入键 12 之后,你可以使用+/-按钮 4/5 调整变化量为1克或0.1 盎司的挤压值。 所有比此设置更小的检测值会显示为0。

□ 🛄 🖸 = 例如:挤压值达5克

再次按输入键 12,调整变化量为 1 克或 0.1 盘 司的舍入值。

所有的检测值以此设置的倍数显示,据此值上 下舍入。

按输入键 12 确认所选。

F8:护轮板安全按钮 **F** 

在按输入键 12 之后,你可以使用+/-按钮 4/5 关闭护轮板安全功能。

**5E d** = 平衡只能在护轮板关闭时进行。

▶ 出于安全原因,这项功能不能关闭!

**5EcIIbFF** = 平衡在护轮板打开时也可进行。

■平衡也可在护轮板打开时进行。

F9:轴的位置 **月回 9** 

在按输入键 12 之后,当前轴的位置以 0-255 范 围内的数值显示。为使在开始标定操作前,将 轴的位置调整到绝对垂直的位置,这项功能十 分重要。

₽ □ = 轴在绝对垂直的位置

P 11155 = 轴在任意的位置

按钮 13: ALU 程序选择 使用 AI 按钮在 8 个不同的平衡程序间 选择。所选的程序在显示区的 18 和 19 显示。

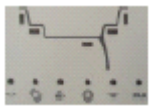

A:平衡机一打开后,基本的程序会自动激 活并且显示如下:

| - 2 |  | F |   | 5 | B. |
|-----|--|---|---|---|----|
| _ 4 |  | 1 | - |   |    |
|     |  |   |   |   | ٠  |

- 内部夹钳重量 - 外部夹钳重量

B:再次按 AI 按钮进入下一个程序:静态平 衡

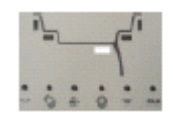

- 轮缘中心粘合重量

- 摩托车轮缘中心或轮辐重量

#### C:再次按 AI 按钮进入下一个程序:

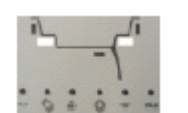

- 内部粘合重量;

- 轮辐外部的外部粘合重量

D:再次按AI按钮进入下一个程序:

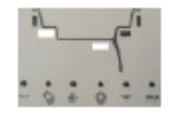

- 内部粘合重量

- 轮辐内部的外部粘合重量

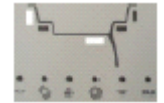

- 内部夹钳重量

- 轮辐内部的外部粘合重量

F:再次按 AI 按钮进入下一个程序:

- 内部夹钳重量

- 轮辐外部的外部粘合重量

G: 再次按 AI 按钮进入下一个程序: PAX LED19 点亮

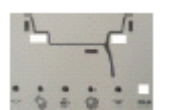

- 内部粘合重量

- 轮辐外部的外部粘合重量

H:再次按 AI 按钮进入下一个程序:

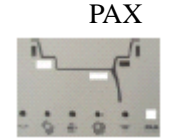

- 内部粘合重量 - 轮辐内部的外部粘合重量

按钮 14:均衡

如果系统在测量操作的最后检测到大于 30 克 的不平衡值, LED20 点亮。使用均衡程序分别 检测轮圈和轮胎的不平衡,以便达到最优化的 安装。

#### 过程:

按按键 13 激活均衡模式。将轮胎剥离轮圈。 显示区 LED24 点亮,显示以下的信息:

## ▶/Ⅲ = 过程1

将轮圈夹到平衡机上,确保阀在 12 点钟方向。 按开始键 10,开始测量操作。轮圈的不平衡进 行检测。测量操作后显示如下:

₽2 = 过程 2

现在将轮胎安装到轮圈上,再一次将车轮夹到 平衡机上,确保阀在 12 点钟方向。 按开始键 10,开始第二次测量操作。轮胎的不 平衡进行检测。

在完成测量后,转动轮胎直到位置显示在0位 置。在12点钟方向,在轮胎外面作个记号。再 次安上轮胎,确保轮胎记号同轮圈阀的位置一 致。 按按钮 10 开始最后一次测量操作。程序自动从 均衡功能退出,以先前检测的数据开始标准的 测量操作。LED24 在测量结束后熄灭。

按钮15:后轮辐定位(分离)

按按钮 15 激活后轮辐定位。粘合重量之间加在 轮辐的后面,以便从外面看不见。

程序:

开始测量操作,用定位装置2同平时一样将平衡块加在轮圈的里面。用手调节车轮,使用定位装置2或按按钮 Pos.11,到外部平衡块的12 点钟方向。

按按钮 15 开始后轮辐定位。LED24 点亮,制动(任选)打开,LED23 熄灭。

■如果外部平衡块的轮胎不在 12 点钟方向,会 响起两次哔哔声表示错误信息。

首先将轮辐转动到 12 点钟方向,保持此位置直 到声音信号确认了位置的转换。 对第二个轮辐重复此操作。同样声音信号确认

了位置。

显示板显示出要求的平衡重量。使用定位装置 转到加平衡块的两个位置。 按按钮 15 或开始键 10 结束后轮辐位置功能。 LED24 熄灭。

按钮 16:保存数据

在按下按钮 16 后,可以用 + / - 按钮 4/5 选择存储空间。

总共有 19 个存储空间,显示如下:

5 🔲 🛛 bis 5 🔲 19

用确认按钮 12 将数据保存到选择的存储空间

按钮 17:提取存储的轮胎数据 按下确认按钮 17,你可以用 + / - 按钮 4/5 选择 🕴 在开动机器之前,确保传感器在最初的位 存储空间。

总共有 19 个存储空间,显示如下:

5 🔲 🛛 bis 5 🔲 19

使用确认按钮 12 从所选的存储空间提取数据 到 RAM 存储,在手工修改之前或数据从存储 空间读出前可使用。

- 4.2 控制
- 操作和显示板 25: 显示检测测量值和输入要求数据
- 重量盘 26: 不同平衡块的盘。
- 主按钮 27: 轮胎平衡机的开关按钮。
- 护轮板 28: 保护操作人员的安全,防止受到转动的车 轮造成的危险。
- 外部传感臂(任选)29: 检测外轮圈边沿的平衡块位置。数据保存 在机器内用于处理而不显示。
- 带夹具的轴 30: 你可以安装拥有的夹具和所要平衡的轮 胎。
- 内部传感臂 31: BM10:测量机器-毫米标识的轮圈距离。 BM20,30,40,50:测量机器-毫米标识的轮圈 距离,内轮圈边缘的平衡块位置。数据保 存在机器内用于处理而不显示。 使用程序 D 检测轮辐后的粘合重量的外部 位置。
- Quickspan32 : 自动夹具固定。车轮在定位到轴上装上夹 具后,气动夹紧。

5 工作流程

置。因为在开动后,传感器的位置就是定义的 "0点"。

在接通电源后,显示区显示目前的软件版本, 时间大约为5秒。

●FFIII 3 = 例如版本 1.3

5.1 试转

每一次打开后我们建议先进行试转。在改变夹 具后,进行试转是必不可少的。这可以确保夹 具存在的不平衡得到补偿,维持测量的精度。

按菜单选择 F2 开始试转 (见按键 12/F2)。试 转显示如下:

#### 588:0

#### 5.2 轮胎夹具

定中心和夹具固定

为了将轮胎夹到机器上,必须在主轴上安装适 当的轮胎夹具装置。只有正确的安装之后,机 械上准确而干净的夹具装置可以保证高质量的 平衡精度。

一些汽车制造商在它们的技术文本里面特别指 出轮胎承口的类型(螺栓或中间中心)。据此选 择夹具和定中心装置。

-带中间中心或精确的工作中心孔的轮圈使用 中间中心装置和适配器。确保轴上的红点和定 中心装置的标定重量的线定在 12 点钟方向进 行。

-关闭的轮圈或螺栓中心的轮圈使用通用的夹 具。这种夹具有多种适配器可供选择。

- -摩托车夹具
  - ▮ 在安装夹具之前清洁主轴锥块和夹具的内 部锥块。

将夹具安装在主轴上,确保夹具的凹槽和轴 上的气缸螺栓头接合。

然后用安装螺栓将夹具安全固定。

#### 5.3 平衡程序

由于加在铝或钢轮圈上平衡块的不同,在手动 输入和真实平衡测量值有差别。

通过选择平衡程序,这些差别在检测测量值时 考虑进去。因而,在重量加载和真实的车轮数 据输入之间有紧密的关系。

#### 5.4 检测轮胎数据

为了检测测量存在中的不平衡,轮胎数据的检 测和输入必须正确进行。如果输入或检测的车 轮数据是错误的,测量值就会有不同值,由此 产生错误的平衡结果。

车轮数据可以手动结束或用传感臂结束,这取 决于型号。

#### 5.4.1 手动

手动的情形下,通过键盘输入标准轮圈数据。 重量加载在多种程序里自动进行。

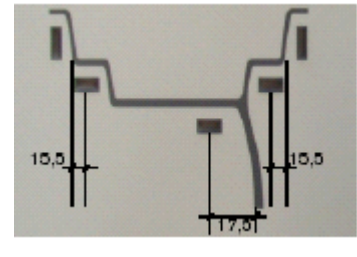

#### 5.4.2 使用内部传感器

#### 一点测量

如果在轮圈法兰的点 1 用内部传感臂进行了一 点测量,在余下的程序 A,C,D,E,F,G 和 H 中, 平衡块位置根据以上指定的数量进行考虑。

#### 两点测量

如果在轮圈法兰的点 1 和点 3 或点 2 和点 3 用 内部传感臂进行了两点测量,在程序 C,D,E 和 H 中,检测的车轮数据直接用来计算平衡重量。

#### 5.4.3 使用外部传感臂

通过内部和外部传感臂使用程序 A,C,F 和 G 检测所有的轮胎,使用它们计算平衡重量。 通过按钮 4/5,6/7,和 8/9 可以取得当前的车轮 的距离,宽度,直径数据。

5.5 数据存储

作为先前描述的检测车轮数据的另一选择,你 可以从存储中直接读取原先保存的车轮数据。

在按下确认键 17 后,可以通过+/-按钮 4/5 选择存储空间。总共有 19 个存储空间,显示如 下:

#### 5 🔲 🛛 bis 5 🔲 79

使用确认按钮 12 从所选的存储空间提取数据 到 RAM 存储,在手工修改之前或数据从存储 空间读出前可使用。

#### 5.6 启动机器

将轮胎安装到轴上,输入以上描述的车轮数据 之后,有两种办法可以开始测量操作。

- 1. 按操作板上的按钮 10,开始测量操作。
- 如果护轮板安全按钮的功能在"on"的位置(见 4.1 按钮 12 F8)测量操作在关闭护 轮板后立即开始。

#### 5.7 结束测量操作

在测量操作的最后,马达停止车轮,内部平衡 块的位置转到 12 点钟位置。取决于型号的不同 (见文本最后的摘要),制动自动将车轮保持在 此位置。当左边第二排 LED 中间的 LED 点亮 时,表明达到正确的位置。此位置可以手工调 节。

如果车轮在正确的位置,你可以加载平衡重量。

外部平衡重量测定时将车轮确定在正确的位置。对于没有制动的机器,用手将车轮转到右排 LED 中间的 LED 点亮为止。带制动的机器 车轮在进行外部平衡重量测定时按按钮 11 "Stop/Pos"自动转到第二个位置。

将外部平衡重量加在轮圈上。现在你可以开始 核查操作了。

打开夹具固定器,将车轮从轴上取下。

| 型号             | BM10 | BM20 | BM30 | BM40 | BM50 |
|----------------|------|------|------|------|------|
| DC 马达          | 24V  | 48V  | 48V  | 48V  | 48V  |
| 轮胎距离收集         | А    | А    | А    | А    | А    |
| 轮胎中间收集         | М    | А    | А    | А    | А    |
| 轮胎宽度           | М    | М    | М    | А    | А    |
| 数字显示           | Х    | Х    | Х    | Х    | Х    |
| VGA 显示         | -    | -    | -    | -    | -    |
| TFT 显示         | -    | -    | -    | -    | -    |
| 转到第1个水平        | Х    | Х    | Х    | Х    | Х    |
| 转到第2个水平        | -    | -    | Х    | Х    | Х    |
| 制动             | -    | -    | Х    | Х    | Х    |
| 机械夹具技术         | Х    | Х    | Х    | Х    | -    |
| 气动夹具技术         | -    | -    | -    | -    | Х    |
| ( Quick-Span ) |      |      |      |      |      |
| 附加锥块支架         | -    | -    | -    | Х    | Х    |
| 护轮板            | Х    | Х    | Х    | Х    | Х    |
| 程序             | 9    | 9    | 9    | 9    | 9    |
| 均衡             | Х    | Х    | Х    | Х    | Х    |
| 分离             | Х    | Х    | Х    | Х    | Х    |

A =自动数据产生

M =手动输入

X =标准设备

- = 不提供

opt =任选设备